VULCAN UONET+

# Как войти в систему UONET+? — инструкция Для родителей и учащихся

Для входа ученика в систему Uonet+ его адрес электронной почты должен быть введен сотрудником школы.

Для того, чтобы родитель учащегося также мог войти в систему, в картотеку учащегося должны быть внесены его данные, в частности, имя и фамилия, а также адрес электронной почты (иной чем адрес учащегося).

Данные учащегося и его родителей вводятся в систему секретарем школы или классным руководителем.

При первом входе в систему каждый пользователь должен пройти процедуру создания (или активации) учетной записи, которая включает создание пароля для входа в систему.

# Создание учетной записи при первом входе в систему.

1. Запустите веб-браузер, введите адрес главной страницы сайта системы и нажмите Enter.

Адрес главной страницы сайта системы **предоставляется родителям и учащимся школой, и это** единственный источник получения правильного адреса сайта.

2. На отображенной странице нажмите кнопку Войти.

| Zaloguj się > |  |
|---------------|--|

Появится страница входа в систему.

3. В окне входа в систему нажмите ссылку Восстановить доступ.

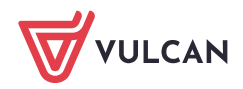

| Logowanie                                                        |
|------------------------------------------------------------------|
| Proszę podać e-mail i hasło                                      |
| E-mail:                                                          |
| Hasło:                                                           |
| Załóż konto Przywróć dostęp Zmień hasło<br>Zaloguj się >         |
| Nie wiesz jak się zalogować? <u>Skorzystaj z naszych porad</u> > |

**4.** В окне **Восстановление доступа** введите свой адрес электронной почты (тот же самый, который вы ранее ввели в базу данных системы UONET+), отметьте опцию **Я не робот**, а затем нажмите кнопку **Отправить сообщение.** 

| Prz                                                                      | ywracanie dostępu                                                                                                    |
|--------------------------------------------------------------------------|----------------------------------------------------------------------------------------------------|
| Podaj swój adres e<br>"Wyślij wiadomo:<br>Na podany adres<br>instrukcje. | e-mail, potwierdź autentyczność operacji i naciśnij przycisk<br>ś <b>ć".</b><br>; e-mail system wyśle wiadomość zawierającą dalsze |
| Mechanizm zabezpi<br>poprosić Cię o doda<br>ekranie.                     | ieczający przeciwko robotom i robakom internetowym może<br>atkowe potwierdzenie. Postępuj zgodnie ze wskazówkami na                |
| Adres e-mail:                                                            |                                                                                                    |
| uonetplus@gmail.c                                                        | om                                                                                                    |
| ✓ Nie jesten                                                             | n robotem<br>reCAPTCHA<br>Prywatność - Warunki                                                                                     |
|                                                                          | Wyślij wiadomość >                                                                                                    |

Если после нажатия кнопки Я не робот откроется окно проверки, выполните рекомендуемые действия (например, введите код с картинки) и нажмите кнопку Проверить.

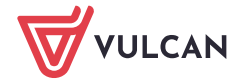

| Nie jestem robotem                    | reCAPTCHA  |  |
|---------------------------------------|------------|--|
| 303                                   | ×          |  |
| 1 1 1 1 1 1 1 1 1 1 1 1 1 1 1 1 1 1 1 | 0          |  |
|                                       | Zweryfikuj |  |

Задание можно изменить с помощью значка С

5. Прочитайте сообщение, отображаемое на странице Сводка операций.

| Podsumowanie operacji                                                                                                    |
|----------------------------------------------------------------------------------------------------|
| Wysłano wiadomość na zapisany w systemie adres e-mail. Wiadomość zawiera dalsze instrukcje uzyskania dostępu do systemu. Proszę sprawdzić skrzynkę<br>poczty elektronicznej i postępować zgodnie ze wskazówkami zapisanymi w wiadomości.                                                                                                    |
| W szczególnych przypadkach konfiguracji usługi poczty elektronicznej wiadomość może zostać potraktowana jako niechciana lub zostać zablokowana przez jakiś inny mechanizm filtrowania treści. W takim przypadku należy sprawdzić wszystkie możliwe foldery poczty przychodzącej, począwszy od skrzynki odbiorczej a skończywszy na folderach z wiadomościami odfiltrowanymi. |

6. Войдите в свою электронную почту, получите сообщение, прочитайте его и перейдите по ссылке на страницу, где можно ввести пароль.

| Image: Image: | и соо          | бщения нет в главной папке входящих сообщений, просмотрите другие папки.                                                                                                    |
|----------------------------------------------------------------------------------------------------|----------------|----------------------------------------------------------------------------------------------------|
| <ul> <li>Centralny Rejestr Użytkowników - aktywacja konta/przypomnienie hasła odebrane x</li> <li>Centralny Rejestr Użytkowników VULCAN <noreply@vulcan.net.pl><br/>13:09 (1 minutę temu) ☆ </noreply@vulcan.net.pl></li> <li>13:09 (1 minutę temu) ☆ </li> <li>Witamy w systemie!</li> <li>System "Centralny Rejestr Użytkowników" (<u>https://cufs.kurs.vulcan.pi:443/</u>) informuje, że ktoś zażądał przypomnienia hasła dla użytkownika będącego właścicielem niniejszego adresu e-mail.<br/>Dane konta w systemie dla którego zażądano przypomnienia hasła:</li> <li>E-mail: uonetplus@gmail.com</li> <li>Jeśli to pomyłka, proszę zignorować niniejszy e-mail - hasło pozostanie bez zmian i nie zostanie nikomu ujawnione.<br/>W przeciwnym wypadku, aby nadać (nowe) hasło uaktywniające dostęp do systemu należy kliknąć w poniższy link:</li> <li><u>https://cufs.kurs.vulcan.pl:443/anka2ef/AccountManage/UnlockResponse/Default/553d523c-b521-4594-a5e8-04e896220625</u></li> <li>Na stronie, która się uruchomi po kliknięciu powyższego linku należy określić dwukrotnie (nowe) hasło.</li> <li>Ta wiadomość została wygenerowana automatycznie.<br/>Proszę nie odpowiadać na ten list.</li> </ul>                                                                                                    | 4              | Image: Constraint of the state of the state of |
| <ul> <li>Centralny Rejestr Użytkowników VULCAN <noreply@vulcan.net.pl> <ul> <li>13:09 (1 minutę temu) ☆ </li> <li>13:09 (1 minutę temu) ☆ </li> </ul> </noreply@vulcan.net.pl></li> <li>Witamy w systemie!         <ul> <li>System "Centralny Rejestr Użytkowników" (<u>https://cufs.kurs.vulcan.pi:443/</u>) informuje, że ktoś zażądał przypomnienia hasła dla użytkownika będącego właścicielem niniejszego adresu e-mail.             <ul></ul></li></ul></li></ul>                                                                                                    | entralı        | ny Rejestr Użytkowników - aktywacja konta/przypomnienie hasła 🛛 🛛 🕁 🖶                                                                                                    |
| Witamy w systemie!         System "Centralny Rejestr Użytkowników" ( <u>https://cufs.kurs.vulcan.pl:443/</u> ) informuje, że ktoś zażądał przypomnienia hasła dla użytkownika będącego właścicielem niniejszego adresu e-mail.         Dane konta w systemie dla którego zażądano przypomnienia hasła:         E-mail: uonetplus@gmail.com         Jeśli to pomyłka, proszę zignorować niniejszy e-mail - hasło pozostanie bez zmian i nie zostanie nikomu ujawnione.         W przeciwnym wypadku, aby nadać (nowe) hasło uaktywniające dostęp do systemu należy kliknąć w poniższy link: <u>https://cufs.kurs.vulcan.pl:443/anka2ef/AccountManage/UnlockResponse/Default/553d523c-b521-4594-a5e8-04e896220625</u> Na stronie, która się uruchomi po kliknięciu powyższego linku należy określić dwukrotnie (nowe) hasło.         Ta wiadomość została wygenerowana automatycznie.         Proszę nie odpowiadać na ten list.                                                                                                    | e Ce           | entralny Rejestr Użytkowników VULCAN <noreply@vulcan.net.pl> 13:09 (1 minutę temu) 📩 🔺 🔹</noreply@vulcan.net.pl>                                                                                                    |
| System "Centralny Rejestr Użytkowników" ( <u>https://cufs.kurs.vulcan.pl:443/</u> ) informuje, że ktoś zażądał przypomnienia hasła dla<br>użytkownika będącego właścicielem niniejszego adresu e-mail.<br>Dane konta w systemie dla którego zażądano przypomnienia hasła:<br>E-mail: <u>uonetplus@gmail.com</u><br>Jeśli to pomyłka, proszę zignorować niniejszy e-mail - hasło pozostanie bez zmian i nie zostanie nikomu ujawnione.<br>W przeciwnym wypadku, aby nadać (nowe) hasło uaktywniające dostęp do systemu należy kliknąć w poniższy link:<br><u>https://cufs.kurs.vulcan.pl:443/anka2ef/AccountManage/UnlockResponse/Default/553d523c-b521-4594-a5e8-04e896220625</u><br>Na stronie, która się uruchomi po kliknięciu powyższego linku należy określić dwukrotnie (nowe) hasło.<br>Ta wiadomość została wygenerowana automatycznie.<br>Proszę nie odpowiadać na ten list.                                                                                                    | Wi             | itamy w systemie!                                                                                                    |
| E-mail: <u>uonetplus@gmail.com</u><br>Jeśli to pomyłka, proszę zignorować niniejszy e-mail - hasło pozostanie bez zmian i nie zostanie nikomu ujawnione.<br>W przeciwnym wypadku, aby nadać (nowe) hasło uaktywniające dostęp do systemu należy kliknąć w poniższy link:<br><u>https://cufs.kurs.vulcan.pl:443/anka2ef/AccountManage/UnlockResponse/Default/553d523c-b521-4594-a5e8-04e896220625</u><br>Na stronie, która się uruchomi po kliknięciu powyższego linku należy określić dwukrotnie (nowe) hasło.<br>Ta wiadomość została wygenerowana automatycznie.<br>Proszę nie odpowiadać na ten list.                                                                                                    | Sy<br>uż<br>Da | stem "Centralny Rejestr Użytkowników" ( <u>https://cufs.kurs.vulcan.pl:443/</u> ) informuje, że ktoś zażądał przypomnienia hasła dla<br>ytkownika będącego właścicielem niniejszego adresu e-mail.<br>ane konta w systemie dla którego zażądano przypomnienia hasła:                                                                                                    |
| Jeśli to pomyłka, proszę zignorować niniejszy e-mail - hasło pozostanie bez zmian i nie zostanie nikomu ujawnione.<br>W przeciwnym wypadku, aby nadać (nowe) hasło uaktywniające dostęp do systemu należy kliknąć w poniższy link:<br>https://cufs.kurs.vulcan.pl:443/anka2ef/AccountManage/UnlockResponse/Default/553d523c-b521-4594-a5e8-04e896220625<br>Na stronie, która się uruchomi po kliknięciu powyższego linku należy określić dwukrotnie (nowe) hasło.<br>Ta wiadomość została wygenerowana automatycznie.<br>Proszę nie odpowiadać na ten list.                                                                                                    | E-i            | mail: <u>uonetplus@gmail.com</u>                                                                                                    |
| https://cufs.kurs.vulcan.pl:443/anka2ef/AccountManage/UnlockResponse/Default/553d523c-b521-4594-a5e8-04e896220625 Na stronie, która się uruchomi po kliknięciu powyższego linku należy określić dwukrotnie (nowe) hasło. Ta wiadomość została wygenerowana automatycznie. Proszę nie odpowiadać na ten list.                                                                                                    | Je:<br>W       | śli to pomyłka, proszę zignorować niniejszy e-mail - hasło pozostanie bez zmian i nie zostanie nikomu ujawnione.<br>przeciwnym wypadku, aby nadać (nowe) hasło uaktywniające dostęp do systemu należy kliknąć w poniższy link:                                                                                                    |
| Na stronie, która się uruchomi po kliknięciu powyższego linku należy określić dwukrotnie (nowe) hasło.<br>Ta wiadomość została wygenerowana automatycznie.<br>Proszę nie odpowiadać na ten list.                                                                                                    | htt            | ps://cufs.kurs.vulcan.pl:443/anka2ef/AccountManage/UnlockResponse/Default/553d523c-b521-4594-a5e8-04e896220625                                                                                                    |
| Ta wiadomość została wygenerowana automatycznie.<br>Proszę nie odpowiadać na ten list.                                                                                                    | Na             | a stronie, która się uruchomi po kliknięciu powyższego linku należy określić dwukrotnie (nowe) hasło.                                                                                                    |
|                                                                                                    | Ta<br>Pre      | wiadomość została wygenerowana automatycznie.<br>oszę nie odpowiadać na ten list.                                                                                                    |

7. В окне **Активация учетной записи** в полях **Новый пароль** и **Повторить новый пароль** введите свой пароль, соблюдая заданные требования. Выберите опцию **Я не робот** и нажмите кнопку **Установить новый пароль**.

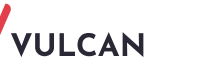

| AKLYWACJA KONLA<br>Aby aktywować konto <b>uonetplus@gmail.com</b> , podaj nowe hasło i potwierdź<br>autentyczność operacji.<br>Następnie naciśnij przycisk <b>"Ustaw nowe hasło".</b> |                                                                                                 |  |  |  |  |  |
|----------------------------------------------------------------------------------------------------|-------------------------------------------------------------------------------------------------|--|--|--|--|--|
| Mechanizm zabezpieczający przeciwko robotom i robakom internetowym może<br>poprosić Cię o dodatkowe potwierdzenie. Postępuj zgodnie ze wskazówkami na<br>ekranie.                     |                                                                                                 |  |  |  |  |  |
| Nowe hasło:<br>Hasło musi spełniać następujące<br>wymagania:<br>dugaćć hasła: co paimajaj 8                                                                                           |                                                                                                 |  |  |  |  |  |
| •••••                                                                                                    | - liczba wielkich liter: co najmniej 1,                                                         |  |  |  |  |  |
| Powtórz nowe hasło:                                                                                                    | Powtórz nowe hasło: - liczba cytr: co najmniej 1,<br>- liczba znaków niealfanumerycznych (nie   |  |  |  |  |  |
| •••••                                                                                                    | - ważność hasła (liczba dni po których hasło                                                    |  |  |  |  |  |
| Nie jestem rohotem                                                                                                    | wygasa): 999,<br>- unikalność hasła (liczba dni w których<br>hasło nie może się powtórzyć): 180 |  |  |  |  |  |
|                                                                                                    | reCAPTCHA<br>Prywatność - Warunki                                                               |  |  |  |  |  |
| Usta                                                                                                    | aw nowe hasło >                                                                                 |  |  |  |  |  |

Если после нажатия кнопки Я не робот раскроется окно проверки, выполните рекомендуемые действия и нажмите кнопку Проверить.

Отобразится страница Сводка операций с сообщением о смене пароля.

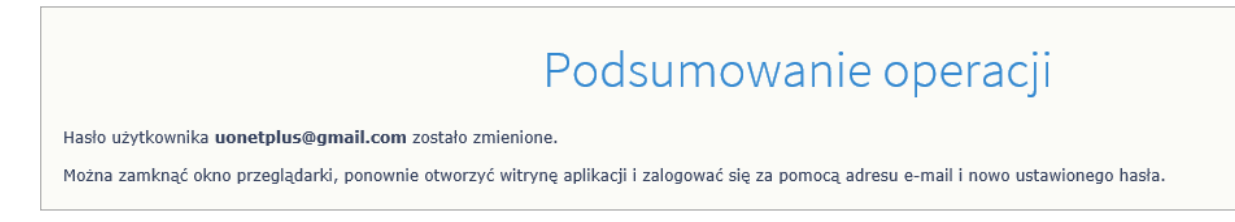

8. Закройте окно браузера.

# Вход в систему UONET+

- 1. Запустите веб-браузер и перейдите на главную страницу системы UONET+.
- 2. Нажмите кнопку Войти
- 3. В окне входа введите свой адрес электронной почты и пароль, затем нажмите кнопку Войти.

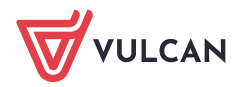

|            | Proszę podać e-mail i hasło                 |
|------------|---------------------------------------------|
| E-mail:    |                                             |
| uonetplus@ | gmail.com                                   |
| Hasło:     |                                             |
|            |                                             |
|            |                                             |
| •••••      | Załóż konto   Przywróć dostęp   Zmień hasło |

Вы будете перенаправлены на свою главную страницу, которая содержит набор информации, предназначенной для вас. С главной страницы вы можете перейти на страницу для учащихся и родителей, нажав на кнопку **Учащийся (Uczeń).** 

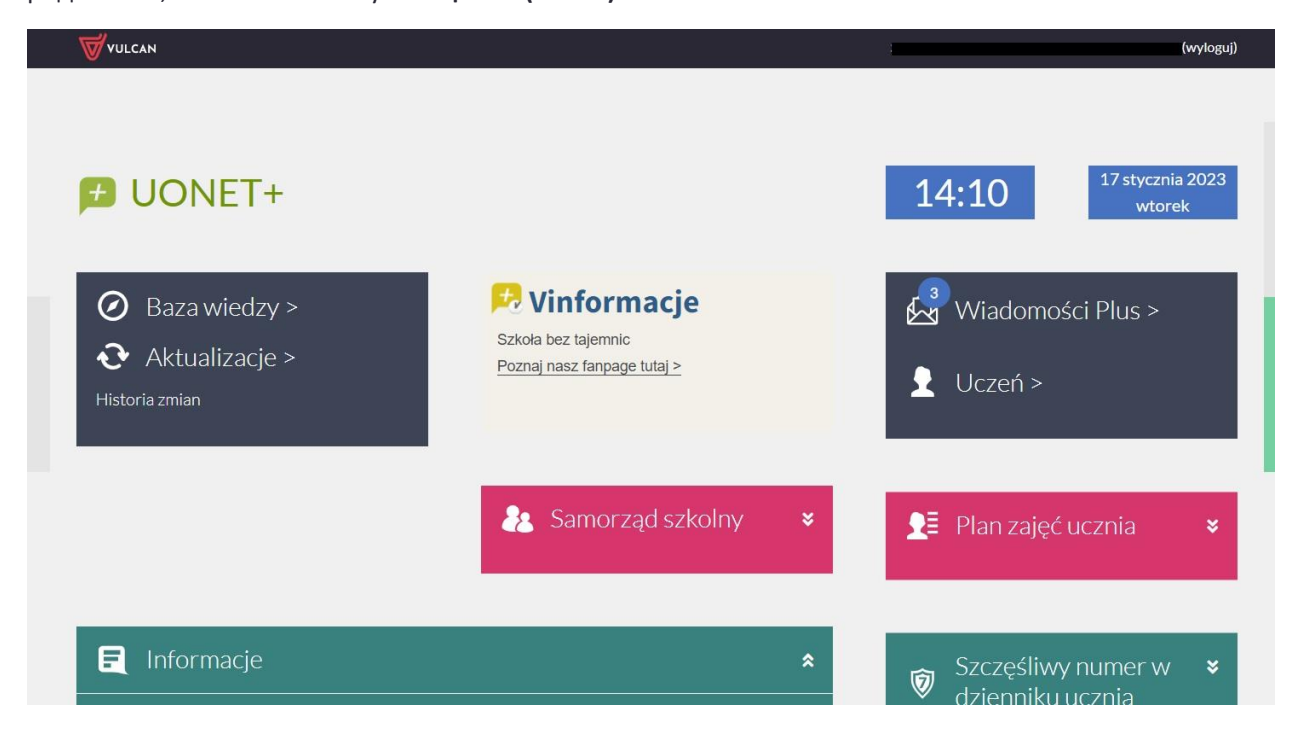

Верификация родителей во время первого входа

Чтобы соответствовать требованиям RODO, родители должны пройти верификацию, чтобы получить доступ к данным своего ребенка, однократно введя номер PESEL или, если ученик не имеет номера PESEL, введя дату рождения ребенка, которая затем будет по сравнению с данными, внесенными работником школы.

Авторизация происходит только один раз.

Авторизация появится после входа в журнал и нажатия на плитку «Ученик».

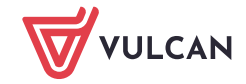

| toryzacja |                                                                                                    |                                                                                                    |
|-----------|----------------------------------------------------------------------------------------------------|----------------------------------------------------------------------------------------------------|
| отос      | Rodzicu, placówka uzyskała od Ciebie Twój adres poczty elektronicznej, który będzie od t<br>się do elektronicznego dziennika UONET+. Musimy mieć pewność, że adres e-ma<br>ucznia/przedszkolaka/wychowanka.<br>W formularzu poniżej prosimy o podanie numeru PESEL Twojego dziecka, który zostanie y<br>szkolnej księdze uczniów.<br>Jeśli numer PESEL, który podasz poniżej, nie będzie taki sam jak numer PESEL przecho<br>dostępu do danych dziecka. Zgłoś się do placówki w celu wyjaśnienia nieporozum<br>Dodatkowa weryfikacja danych jest konieczna ze względu na wymogi dotzu<br>O informacje poniżej spytamy Cię wyłącznie raz. Jeśli poniższy komunikat pojawi się pon<br>placówki w celu wyjaśnień. | eraz identyfikatorem umożliwiającym załogowanie<br>il został powiązany z prawidłowym kontem<br>porównany z numerem PESEL przechowywanym w<br>wywany przez placówkę, wówczas nie uzyskasz<br>ienia. Dane Twojego dziecka są bezpieczne.<br>ące zasad ochrony danych osobowych.<br>pownie, a nie zmieniałeś adresu e-mail – zgłoś się do                                                                                                    |
|           | W celu autoryzacji konta proszę podać PESEL ucznia:                                                                                                    | - Contraction of the second second se |

1. Пока родитель не пройдет проверку, отображается только первая буква имени и фамилии. После правильной проверки отобразится имя и фамилия ребенка.

2. Если в ученика внесен работником школы PESEL в систему Uonet+, проверка производится по номеру PESEL

#### Авторизация по дате рождения, имени и фамилии ученика

|                      | DWY ZESPÓŁ SZKÓŁ NR.2 IM. PIOTRA W                                                                                                    | ŁOSTOWICA                                                                                                    | 8 adam231120@wp.pl ><br>₩vulcan                                                                                                    |
|----------------------|----------------------------------------------------------------------------------------------------|----------------------------------------------------------------------------------------------------|----------------------------------------------------------------------------------------------------|
| 🛨 Witryna uczn       | ia/rodzica                                                                                                    | Uczeń: <mark>1A</mark>                                                                                                    | 2021 - Z***** M******* 👻                                                                                                    |
| Autoryzacja<br>Pomoc | Rodzicu, placówka uzyskała od Ciebie Twój adres<br>się do elektronicznego dziennika UONET<br>W formularzu poniżej prosimy o podanie numeru<br>Jeśli numer PESEL, który podasz poniżej, nie b<br>dostępu do danych dziecka. Zgłoś się do p<br>Dodatkowa weryfikacja danych jest<br>O informacje poniżej spytamy Cię wyłącznie raz.<br>placówki w celu wyjaśnień. Jeśli Twoje dziecko nie<br>W celu autoryzacji konta proszę podać imię, | poczty elektronicznej, który będzie od teraz identyfikato<br>+. Musimy mieć pewność, że adres e-mail został powiązan<br>ucznia/przedszkolaka/wychowanka.<br>PESEL Twojego dziecka, który zostanie porównany z num<br>szkolnej księdze uczniów.<br>ędzie taki sam jak numer PESEL przechowywany przez pl.<br>łacówki w celu wyjaśnienia nieporozumienia. Dane Twoje<br>conieczna ze względu na wymogi dotyczące zasad ochrom<br>Jeśli poniźszy komunikat pojawi się ponownie, a nie zmier<br>posiada numeru PESEL podaj datę urodzenia dziecka. Jeś<br>urodzenia.<br>nazwisko oraz datę urodzenia ucznia: | rem umożliwiającym zalogowanie<br>ny z prawidłowym kontem<br>nerem PESEL przechowywanym w<br>acówkę, wówczas nie uzyskasz<br>go dziecka są bezpieczne.<br>y danych osobowych.<br>niałeś adresu e-mail – zgłoś się do<br>śli podałeś PESEL nie podawaj daty |
|                      | Imię Nazwisko Data urodzenia POTWIERDŹ                                                                                                    | <b>●</b>                                                                                                    | Ģ                                                                                                    |

Если у ученика нет номера PESEL, то для прохождения верификации необходимо ввести имя, фамилию и дату рождения ребенка.

В случае предоставления неверных данных доступ к данным ребенка будет заблокирован. Тогда вам следует обратиться в школу, чтобы проверить правильность данных, введенных в систему Uonet+

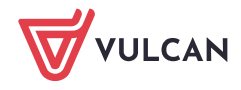

## Просмотр данных детей на сайте

Если вы являетесь родителем нескольких учащихся, посещающих школы, обслуживаемые одной и той же локальной системой, и **ваш адрес электронной почты был введен в картотеку каждого ребенка (как адрес родителя)**, вы можете с уровня *Сайта учащегося и родителя* просматривать информацию, касающуюся каждого ребенка.

## Пример

У родителя трое детей. Эти дети посещают школы, обслуживаемые системой UONET+, со следующими адресами:

Ребенок 1 и Ребенок 2 – https://uonetplus.vulcan.net.pl/widliszki1

Ребенок 3 – https://uonetplus.vulcan.net.pl/widliszki2

После входа в систему https://uonetplus.vulcan.net.pl/widliszki1 и запуска *Caŭma учащегося и родителя* родитель получит доступ к данным Ребенка1 и Ребенка2. Выбрать ребенка следует с помощью селектора Учащийся.

| LICEUM OGÓLNOKSZTAŁCĄCE NR VII VULCAN        |                 |                                     |                                                     |                           |   |
|----------------------------------------------|-----------------|-------------------------------------|-----------------------------------------------------|---------------------------|---|
| 产 Witryna ucznia/                            | rodzica         |                                     |                                                     | Uczeń: 3B 2019 - Zuza     | - |
| Oceny                                        | OCENY CZĘŚCIOWE | OCENY SZCZEGÓŁOWO                   | PODSUMOWANIE OCEN                                   |                           |   |
| Frekwencja<br>Egzaminy zewnętrzne            | OKRES 1 OKRES   | 2 0                                 |                                                     |                           |   |
| Uwagi i osiągnięcia                          | Zachowanie      | Brak ocen                           |                                                     |                           |   |
| Uczeń na tle klasy                           | Religia         | 5-, 5, <del>6</del> , 5             |                                                     |                           |   |
| Zebrania<br>Dane ucznia                      | Język polski    | 5, 5, 6, 5, 4, 4, 6, 5, 4, 11, 38,  | 70                                                  |                           |   |
| Plan zajęć                                   | Język angielski | 5, 5, 6, 5, 6, 6, 5, 6, 5, 94, 5, 5 |                                                     |                           |   |
| Lekcje                                       | Język niemiecki | 1, 5-, 3, 6, 6, np., 5-, 3, 1       |                                                     |                           |   |
| Sprawdziany, zadania<br>Szkoła i nauczyciele | Biologia        | 4, 4, <mark>4</mark> , 3-, 6        |                                                     |                           |   |
| Formularze                                   | Chemia          | 1, 2, nb, 5, 4, 2, 5                |                                                     |                           |   |
| Dostęp mobilny                               | Matematyka      | 1 (nb), 4, 2-, 3, 5, 3-, 3 (1popr   | awiona na 5), 4, 3, 2, <mark>3</mark> , 4, 3 (63%). | 1, 2, 2, 1, 3, 1, +, 5, 3 |   |
| Pomoc                                        |                 |                                     |                                                     |                           |   |

После входа в локальную систему https://uonetplus.vulcan.net.pl/widliszki2 и запуска *Caŭma* учащегося и родителя родитель будет иметь доступ только к данным Ребенка3.

Если вы забыли свой пароль, на странице входа в систему снова воспользуйтесь ссылкой Восстановить доступ.

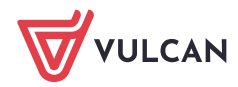